## Содержание

| Памятка                                                               | 2 |
|-----------------------------------------------------------------------|---|
| Подключиться кконференции                                             | 5 |
| Настройка клиента zoom                                                | 7 |
| 1. Видео                                                              | 7 |
| 2. Звук                                                               | 3 |
| Инструкция для докладчика (Zoom)10                                    | ) |
| Инструкция для докладчика (очное участие)11                           |   |
| Проблемы с клиентом zoom12                                            | 2 |
| Что делать, если вы не слышите собеседников12                         | 2 |
| 1. Разрешите подключение со звуком12                                  | 2 |
| 2. Проверьте громкоговоритель12                                       | 2 |
| 3. Проверьте настройки динамиков13                                    | 3 |
| Что делать, если собеседники не слышат вас14                          | 1 |
| 1. Разрешите подключение со звуком14                                  | 1 |
| 2. Проверьте, включён ли звук15                                       | 5 |
| 3. Проверьте настройки микрофона16                                    | 5 |
| 4. Проверьте, если ли у Zoom разрешение на использование микрофона 17 | 7 |
| Не включается видео в Zoom 19                                         | ) |
| 1. Низкая скорость интернет-соединения 19                             | ) |
| 2. Сбой в работе программы19                                          | ) |
| 3. Проблемы с камерой                                                 | ) |

# Памятка

Уважаемые участники конференции!

- 1. Убедитесь, что Ваш компьютер транслирует аудио и видео.
- 2. Отключайте микрофон, когда не говорите.
- 3. Расположите вашу веб-камеру должным образом.
- 4. Используйте стабильное/проводное соединение с интернетом.
- 5. Присоединяйтесь к конференции в тихих местах.
- 6. Удалите смартфоны подальше от звукозаписывающей аппаратуры.
- 7. Руководить процессом очередности представления докладов будет председатель секции.
- 8. По умолчанию звук Вашего устройства в Zoom выключен. Если Вы хотите задать вопрос, нажмите кнопку «Raise Hand» / «Поднять руку» (находится под списком участников), дождитесь от организатора разрешения задать вопрос и говорите. После окончания диалога с ведущим выключите, пожалуйста, Ваш микрофон во избежание шума или это будет сделано техническим персоналом конференции.
- 9. Если Вы по каким-то причинам покинули конференцию, зайдите снова согласно пункту «Подключение к веб-конференции»

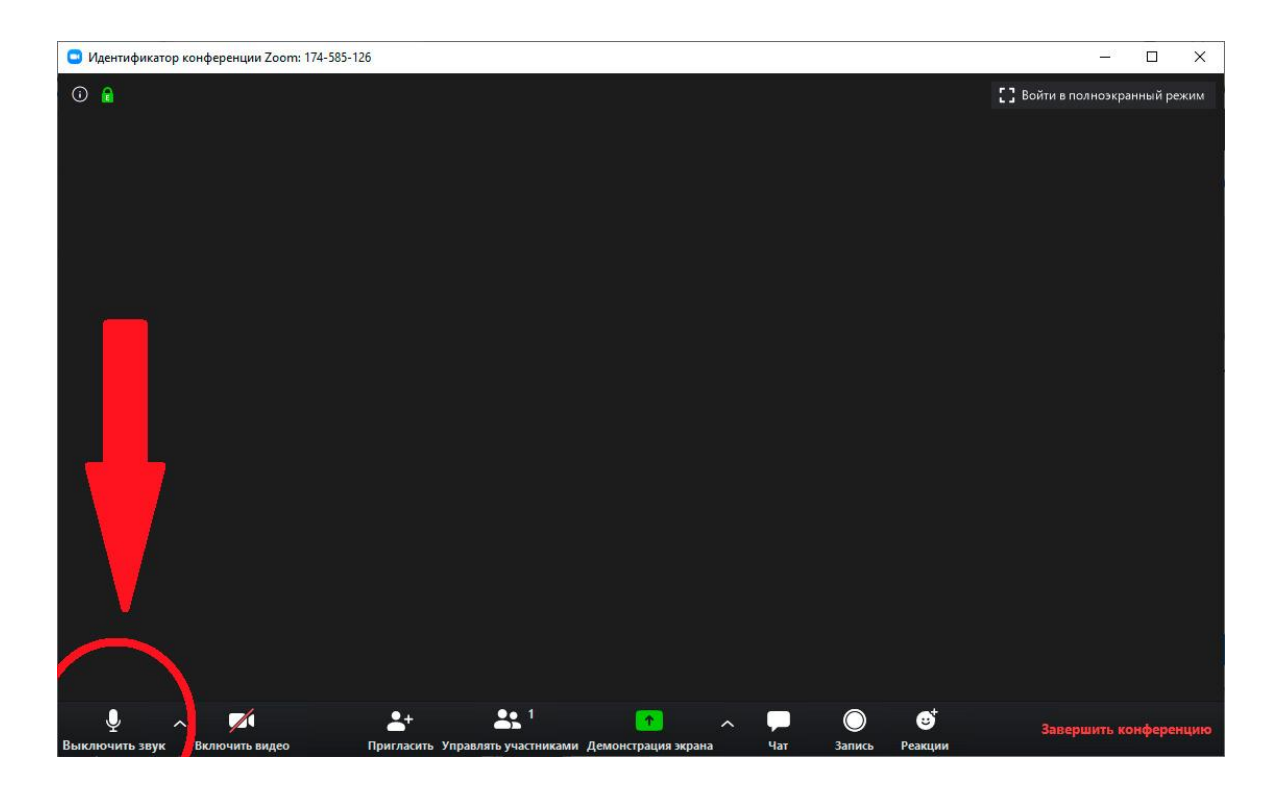

### Подключение к веб-конференции Через приложение Zoom по ссылке (наиболее удобный вариант работы)

1. Скачайте и установите приложение <u>Zoom</u> на Ваш компьютер.

2. За 5-10 минут до начала очередной сессии Конференции перейдите по ссылке, присланной организатором.

3. Ссылка автоматически откроется в браузере и появится всплывающее окно, предлагающее пользователю открыть веб-трансляцию в приложении Zoom.

4. После нажатия кнопки «Разрешить» будет открыто приложение Zoom и Вы будете подключены к конференции (см. *Окно браузера*). В частных случаях вам может понадобиться пароль – в таких случаях организатор высылает не только ссылку, но и пароль к ней.

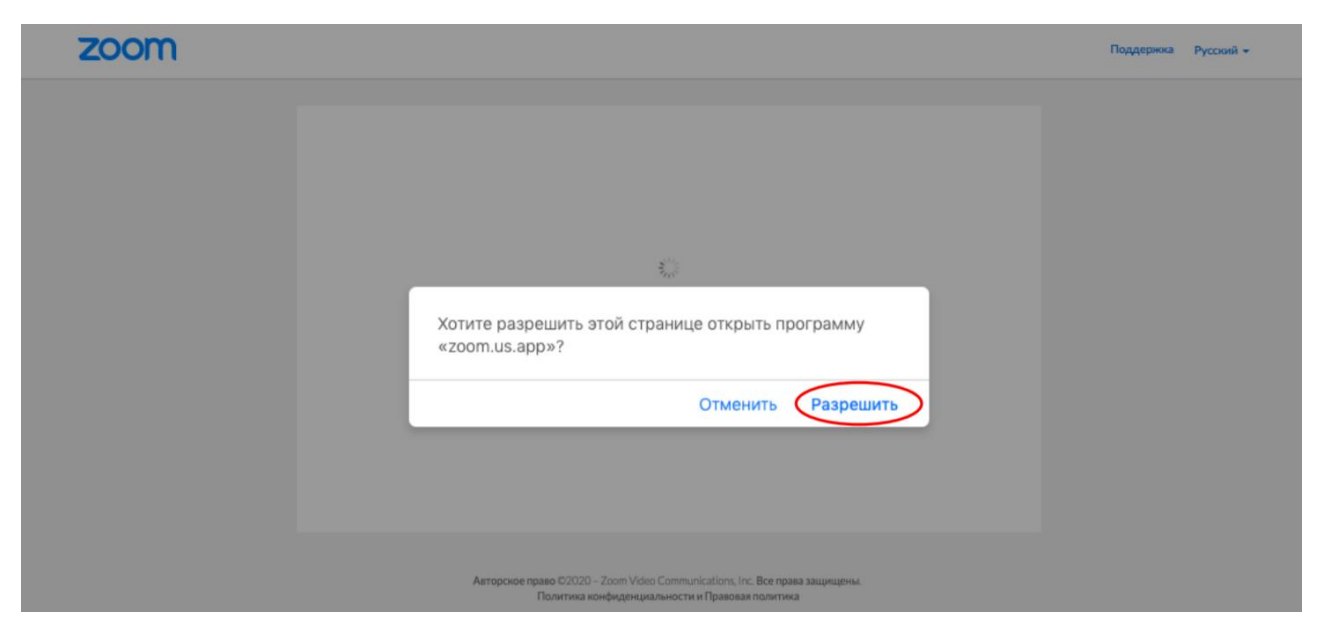

Окно браузера

### Через номер трансляции (усложненный вариант)

Такое подключение может понадобиться в случае, если не работает переход по ссылке (например, заблокировано всплывающее окно в браузере):

### 1. Запустите Zoom.

1.1 У каждой конференции есть свой собственный идентификатор. Обычно он указывается в самой ссылке (например: https://us04web.zoom.us/j/77908285604?pwd=dDc2S1FjREdxN1A2YTNzWlFKdDd iQT09, где цифры в конце ссылки являются идентификатором (см. *Пример приглашения запланированной конференции Zoom*).

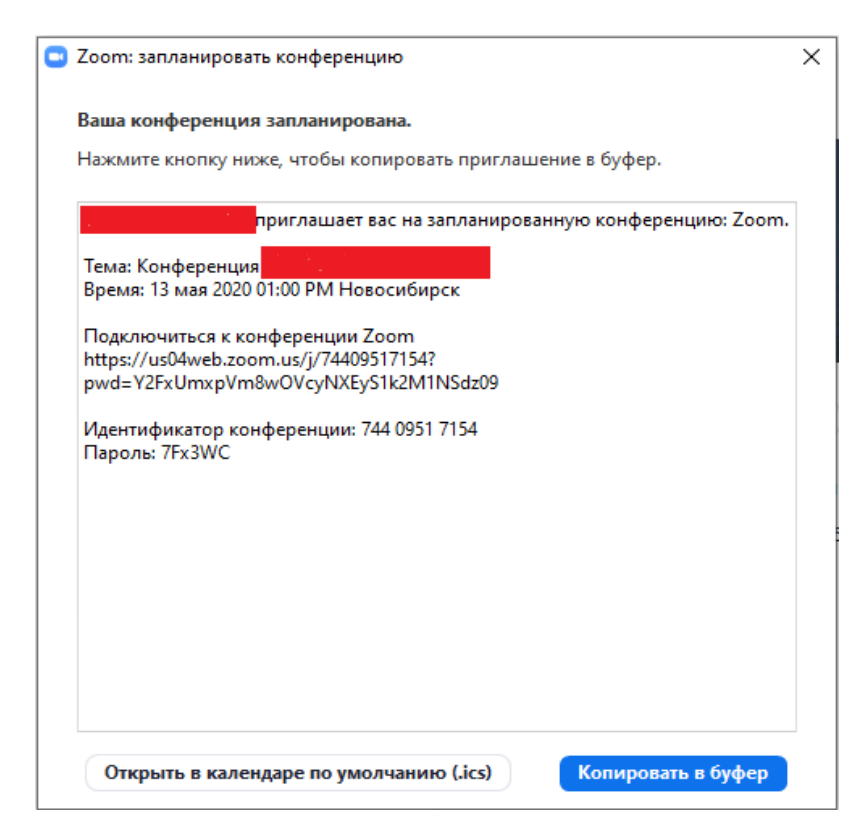

Пример приглашения запланированной конференции Zoom

2. Войти в конференцию Zoom

Вход в конференцию Zoom зарегистрированного пользователя

У вас есть номер идентификатор, Вы можете нажать на кнопку «Войти» (см. Присоединиться к трансляции) и после этого ввести 10 цифр идентификатора конференции (см. Подключение к конференции зарегистрированного пользователя).

| C Zoom |                      |              |          |                   |                        |          | _       | × |
|--------|----------------------|--------------|----------|-------------------|------------------------|----------|---------|---|
|        |                      | Главная      | С<br>Чат | ()<br>Конференции | <br>Контакты           |          | Q Поиск | A |
|        |                      |              |          |                   |                        |          |         | 0 |
|        |                      |              |          |                   |                        |          |         |   |
|        | Подключ              | иться ккон   | ферен    | ции               |                        |          |         |   |
|        |                      |              |          |                   |                        |          |         |   |
|        |                      |              |          |                   | 12:12                  |          |         |   |
|        |                      | +            | )        |                   | 15 mun 20201.          |          |         |   |
|        | Новая<br>конференция | Войти        |          |                   |                        |          |         |   |
|        |                      |              |          |                   |                        |          |         |   |
|        | 19                   |              |          | Сегодня           | я нет предстоящих коно | ференций |         |   |
|        | Запланировать        | Демонстрация | v        |                   |                        |          |         |   |
|        |                      | экрана       |          |                   |                        |          |         |   |
|        |                      |              |          |                   |                        |          |         |   |
|        |                      |              |          |                   |                        |          |         |   |
|        |                      |              |          |                   |                        |          |         |   |
|        |                      |              |          |                   |                        |          |         |   |

Присоединиться к трансляции

| ся к<br>И |       |           |               |
|-----------|-------|-----------|---------------|
| 1         |       |           |               |
|           |       |           |               |
| тор ко    | онфер | енции     | ~ <b>1</b>    |
| вич       |       |           | 2             |
|           |       |           |               |
| þ         |       |           |               |
| Вой       | ти    | Отме      | ена           |
|           | вич   | вич Войти | вич Войти Отм |

Подключение к конференции зарегистрированного пользователя

3. Вам понадобиться пароль, который также рассылается участнику конференции (см. Пример приглашения запланированной конференции Zoom). После заполненного окна Zoom «Подключение к конференции без регистрации» либо «Подключение к конференции зарегистрированного пользователя» появится окно Zoom для ввода пароля (см. Подключение к конференции с паролем). Наберите полученный от организаторов пароль.

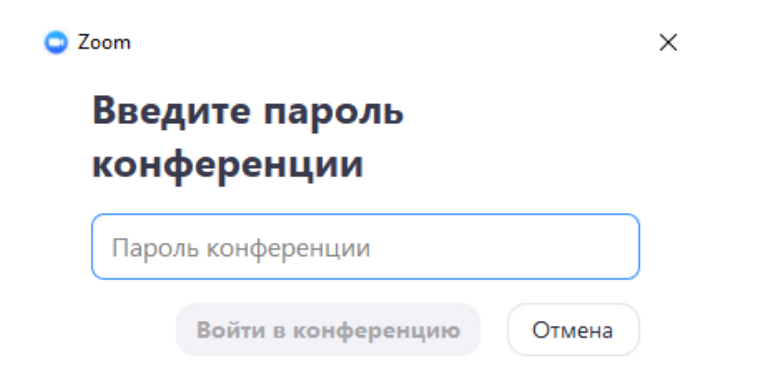

Подключение к конференции с паролем

Вы вошли. При первом включении случаются проблемы со звуком, поэтому рекомендуется **предварительно проверить ваше оборудование** через <u>тестовую конференцию</u>. Пошаговая инструкция для проведения тестовой конференции <u>здесь</u>.

# Настройка клиента zoom

Для того чтобы попасть в настройки нужно нажать на значок шестеренки.

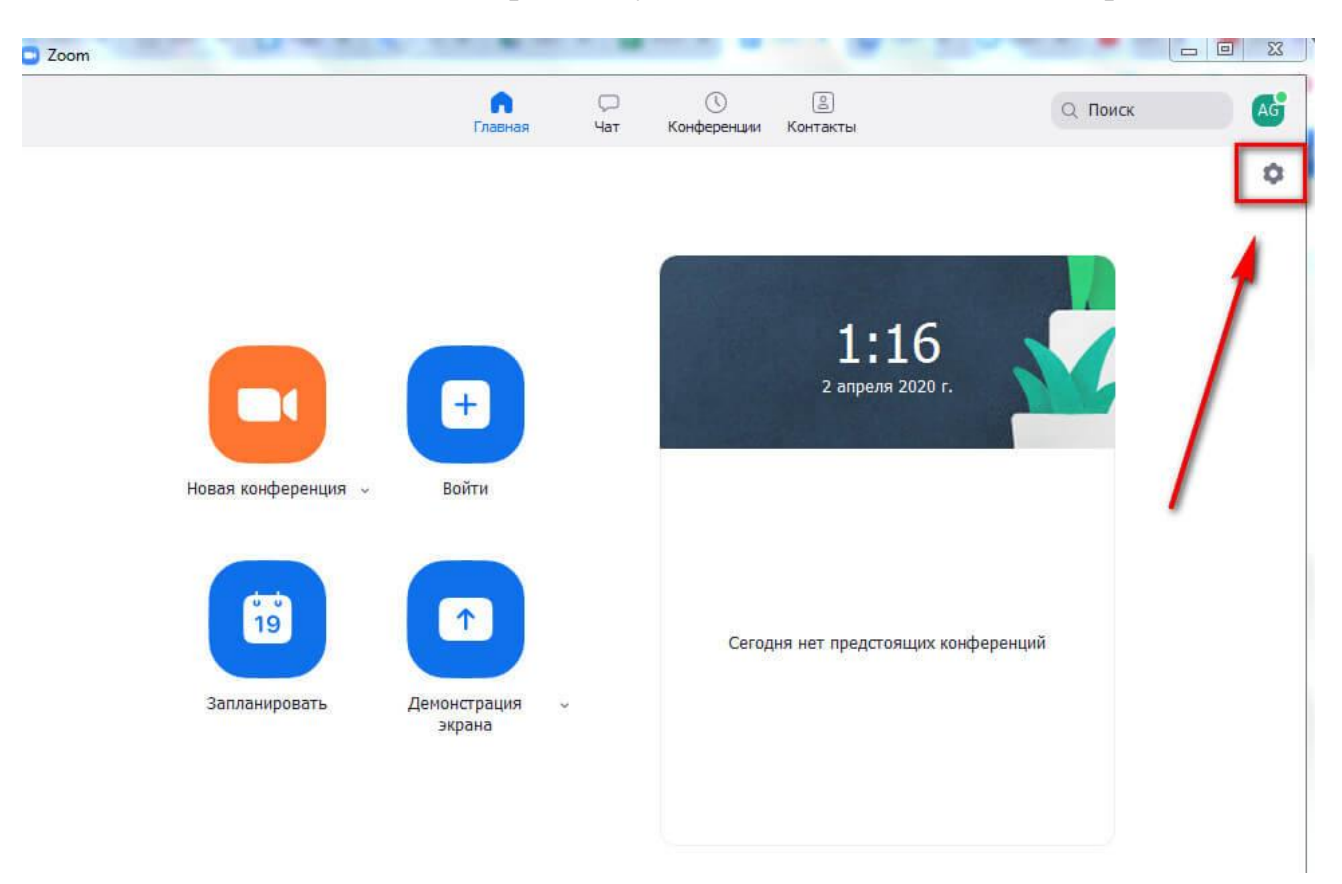

Для того чтобы настроить видео и звук необходимо зайти в соответствующие разделы меню «Настройки».

### 1. Видео

Основные параметры настройки:

- 1. Камера встроенная в ноутбук или внешняя веб-камера.
- 2. Режим HD лучше поставить галочку для более высокого качества.
- 3. Функция «Подправить мой внешний вид» незначительно сглаживает видео.

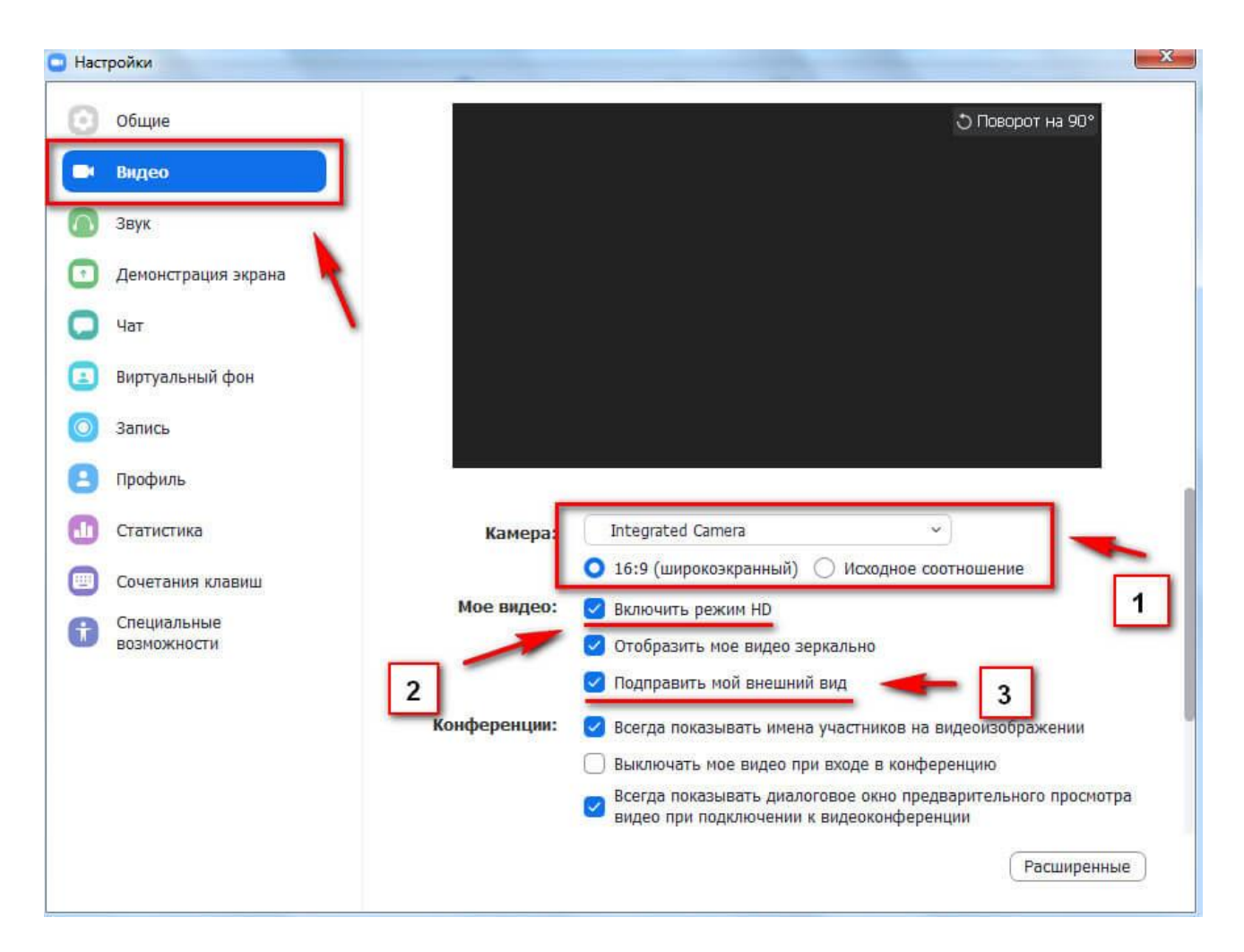

Остальные галочки можно оставить по умолчанию.

## 2. Звук

Нужно проверить подключение и настройки динамиков и микрофона. Можно настроить свою громкость для программы или оставить галочку напротив пункта «Автоматически регулировать громкость».

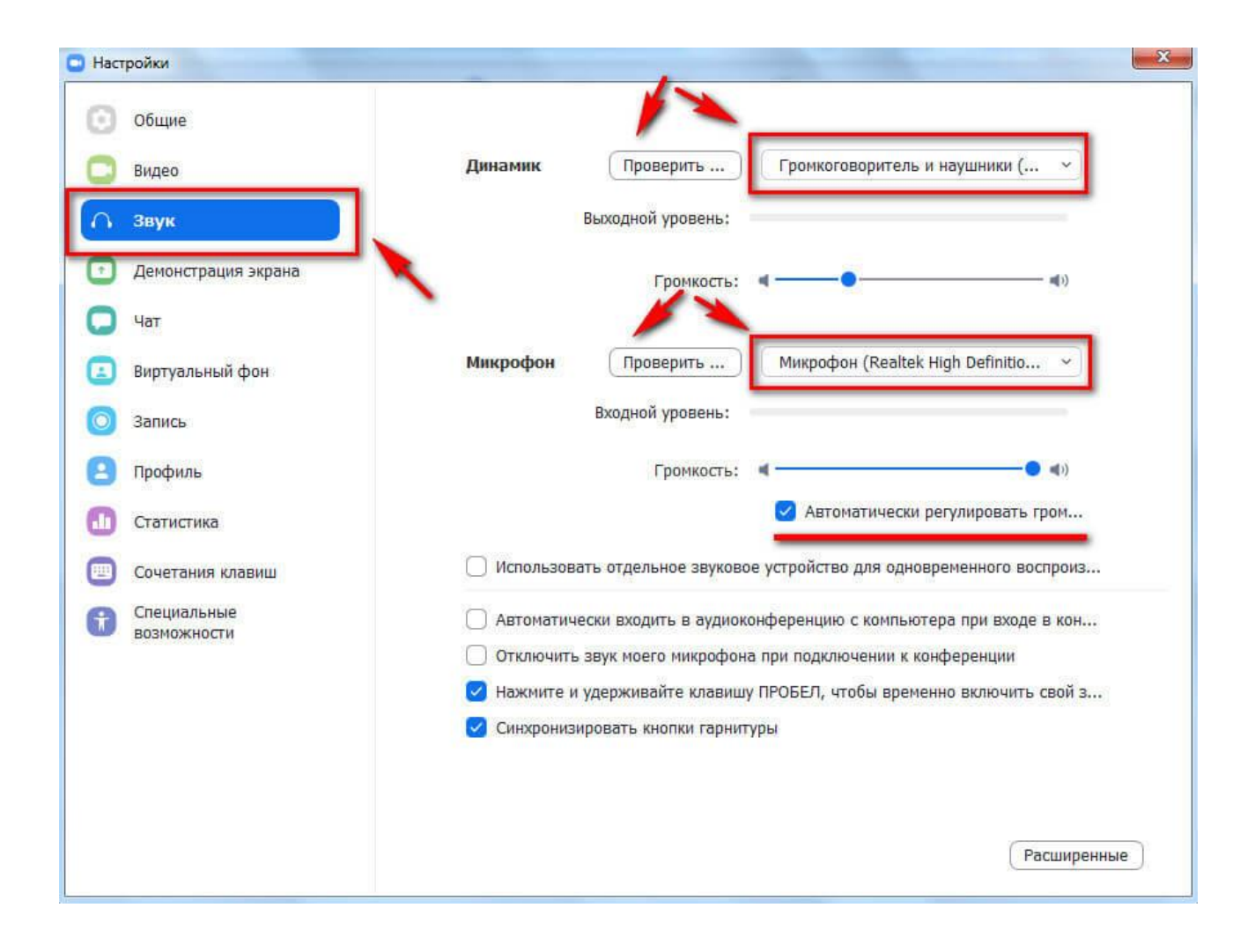

# Инструкция для докладчика (Zoom)

1. Зайдите в систему Zoom по ссылке.

2. Когда ведущий сессии пригласит Вас к выступлению, включите свой микрофон.

3. Ваша презентация будет выведена в эфир если Вы прислали её заранее. Переключение слайдов осуществляется службой технической поддержки.

4. После завершения доклада и ответов на вопросы не забудьте отключить свой звук, нажав на значок микрофона в левом нижнем углу окна Zoom

# Инструкция для докладчика (очное участие)

1. Когда ведущий сессии пригласит Вас к выступлению, займите место за кафедрой.

2. Ваша презентация будет выведена в эфир если Вы прислали её заранее. Переключение слайдов осуществляется службой технической поддержки либо с использованием специального устройства (кликера).

3. После завершения доклада и ответов на вопросы займите место в зале

# Проблемы с клиентом zoom

<u>Обратите внимание:</u> инструкция предполагает, что ваши динамики или наушники и микрофон исправны, а звук отсутствует только в Zoom.

#### Что делать, если вы не слышите собеседников

#### 1. Разрешите подключение со звуком

• Где может сработать: во всех версиях Zoom.

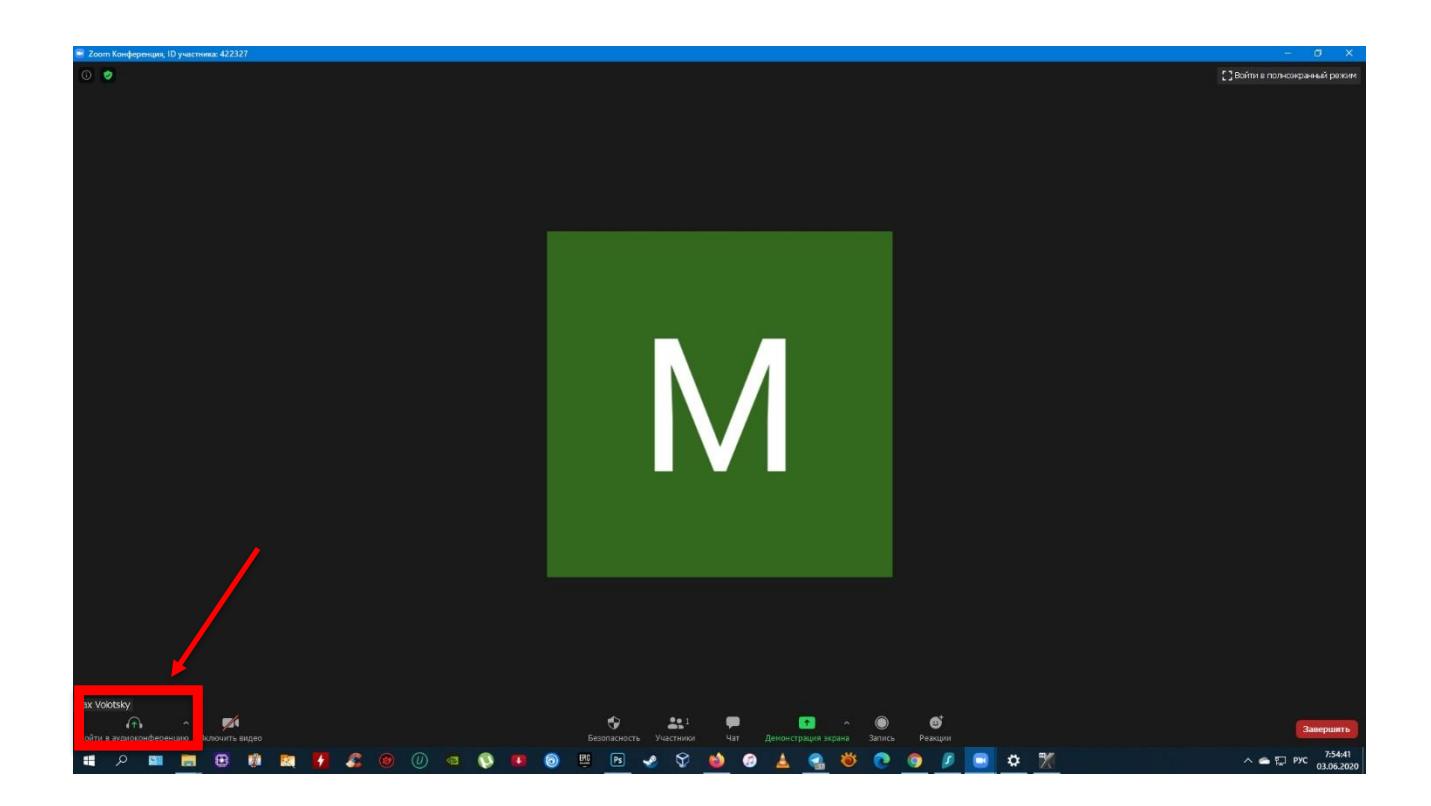

Если в левом нижнем углу на экране конференции отображается иконка с наушниками и стрелкой, значит, вы не разрешили подключение с аудио. В таком случае нажмите на этот значок, а затем воспользуйтесь кнопкой «Войти в аудиоконференцию с компьютера», «Вызов с использованием звука» или с похожим названием — формулировки в разных версиях Zoom немного различаются.

#### 2. Проверьте громкоговоритель

• Где может сработать: в мобильных приложениях Zoom.

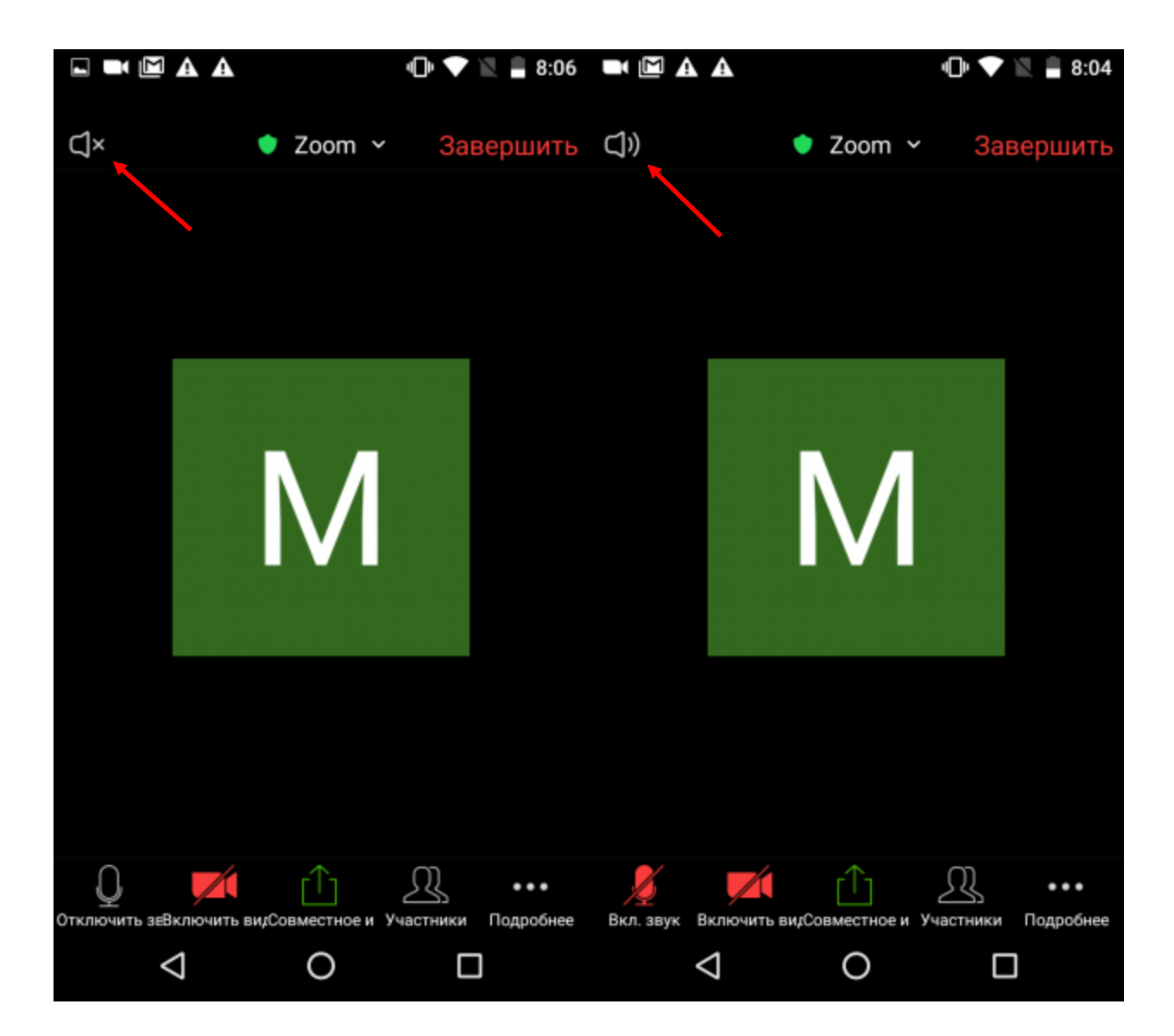

Возможно, вы не слышите звук потому, что у вас включён тихий (телефонный) режим разговора. Чтобы переключиться на громкоговоритель, нажмите на значок рупора в левом верхнем углу и проверьте аудио. Если не поможет, проверьте уровень звука с помощью физической кнопки увеличения громкости.

#### 3. Проверьте настройки динамиков

• Где может сработать: в веб-версии Zoom и при подключении через стационарный компьютер.

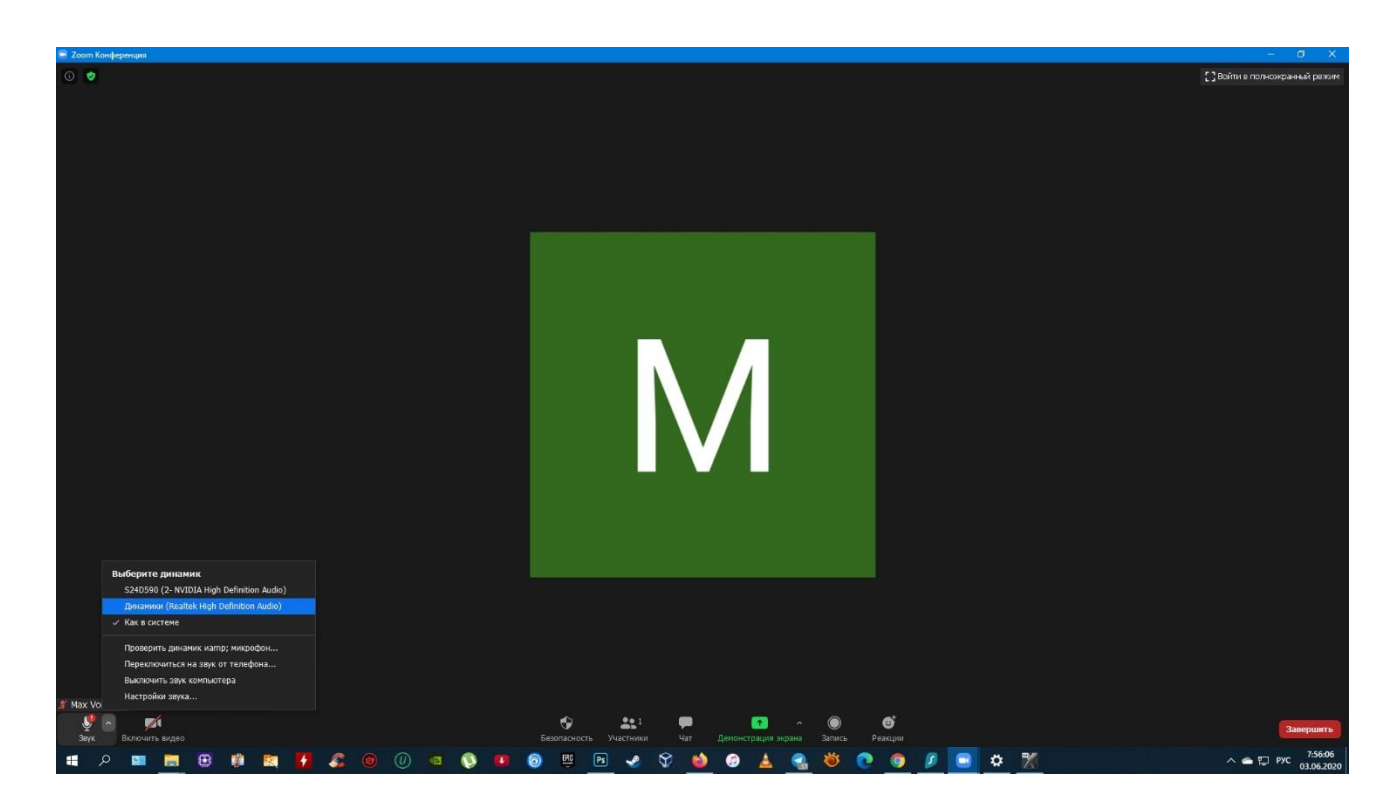

Убедитесь, что Zoom использует правильное устройство для вывода звука. Для этого нажмите на стрелку рядом с микрофоном. Если в разделе динамиков отображается несколько устройств, по очереди выбирайте каждое из них и проверяйте аудио.

## Что делать, если собеседники не слышат вас

- 1. Разрешите подключение со звуком
  - Где может сработать: во всех версиях Zoom.

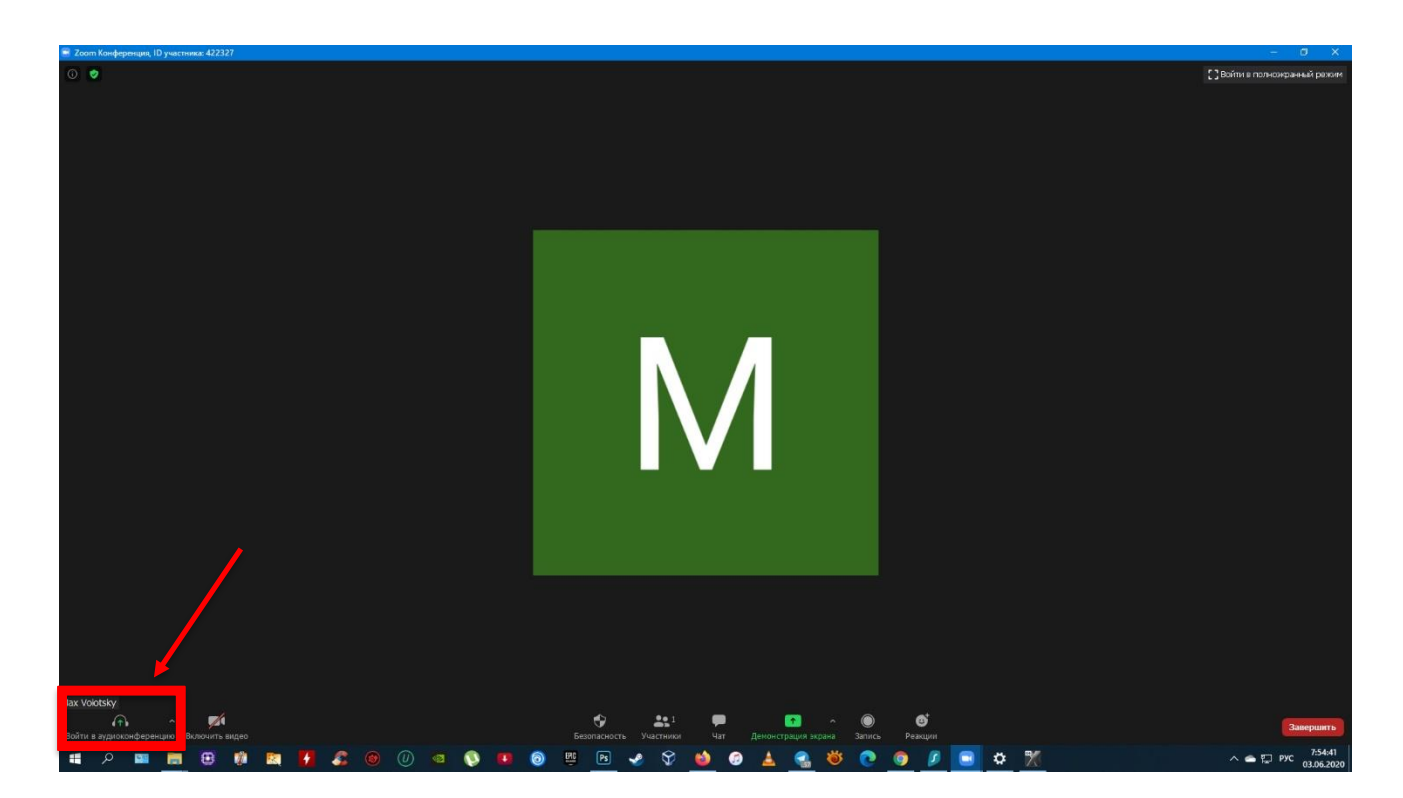

Если в левом нижнем углу на экране конференции отображается иконка с наушниками и стрелкой, значит, вы не разрешили подключение с аудио. В таком случае нажмите на этот значок, а затем воспользуйтесь кнопкой «Войти в аудиоконференцию с компьютера», «Вызов с использованием звука» или с похожим названием — формулировки на разным платформах различаются.

## 2. Проверьте, включён ли звук

• Где может сработать: во всех версиях Zoom.

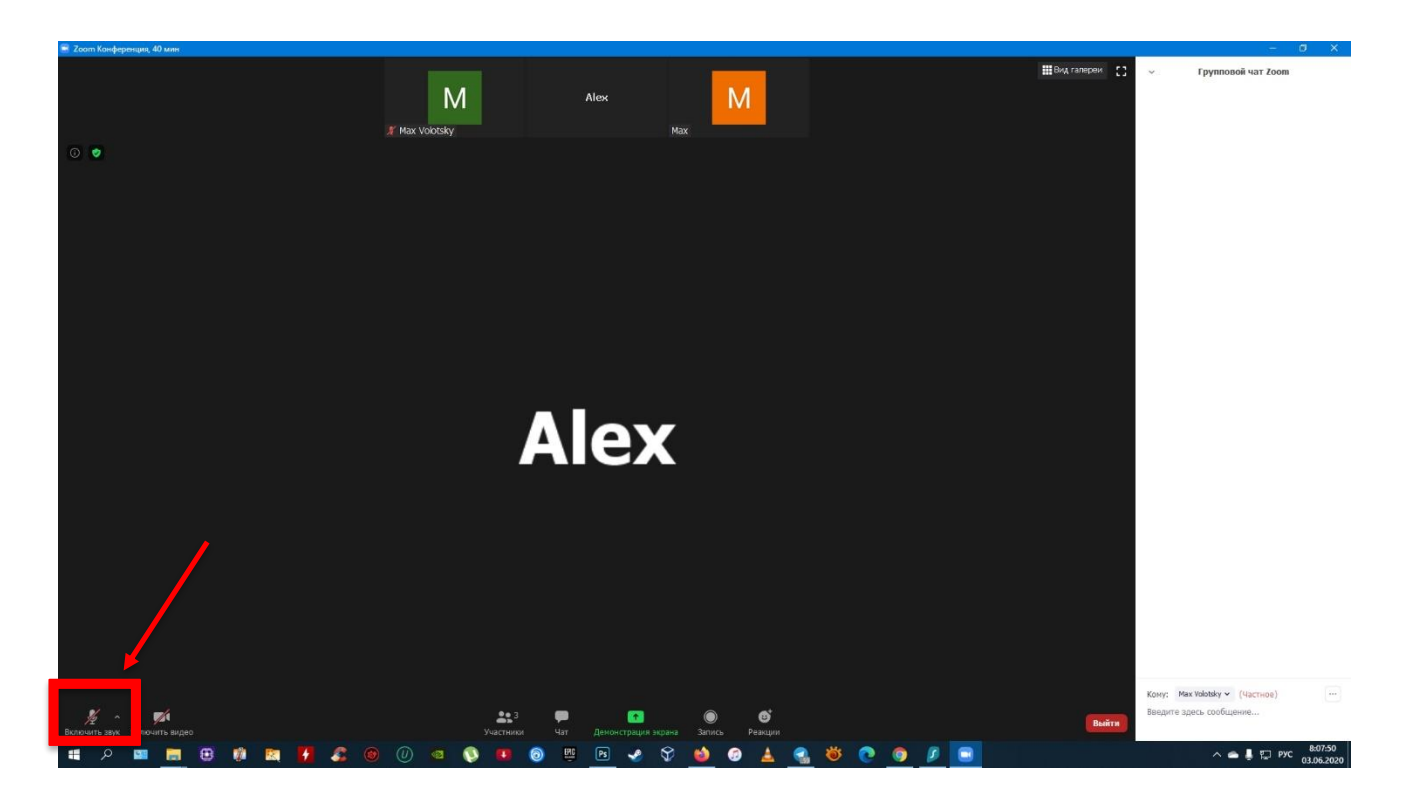

Если в левом нижнем углу отображается иконка с перечёркнутым микрофоном, звук отключён. Нажмите на неё, чтобы решить проблему.

#### 3. Проверьте настройки микрофона

• Где может сработать: в десктопных и веб-версии Zoom.

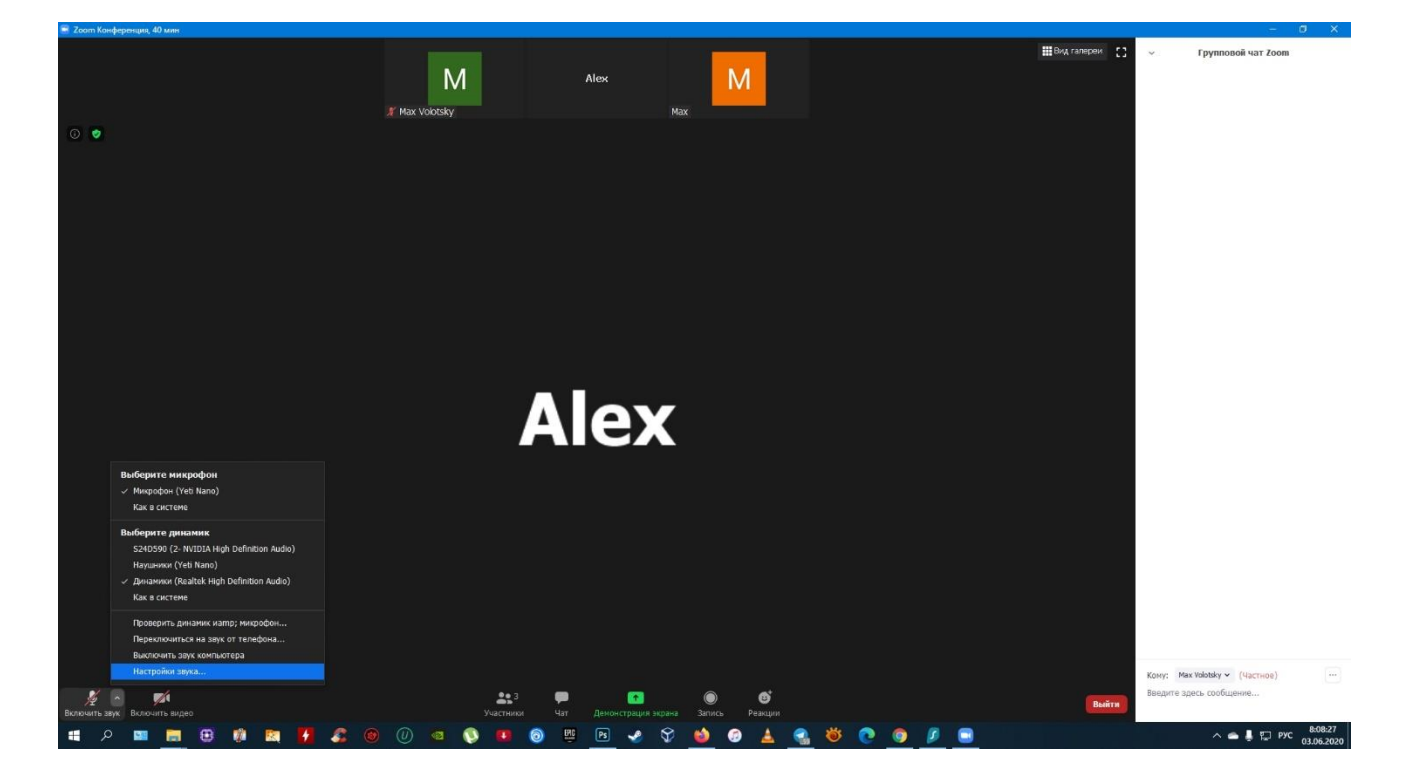

Кликните по стрелке справа от иконки с микрофоном и выберите «Настройки звука». В открывшемся меню проверьте громкость. Затем нажмите на название микрофона и, если отобразятся дополнительные аудиоустройства, по очереди убедитесь в наличии звука в каждом из них.

#### 4. Проверьте, если ли у Zoom разрешение на использование микрофона

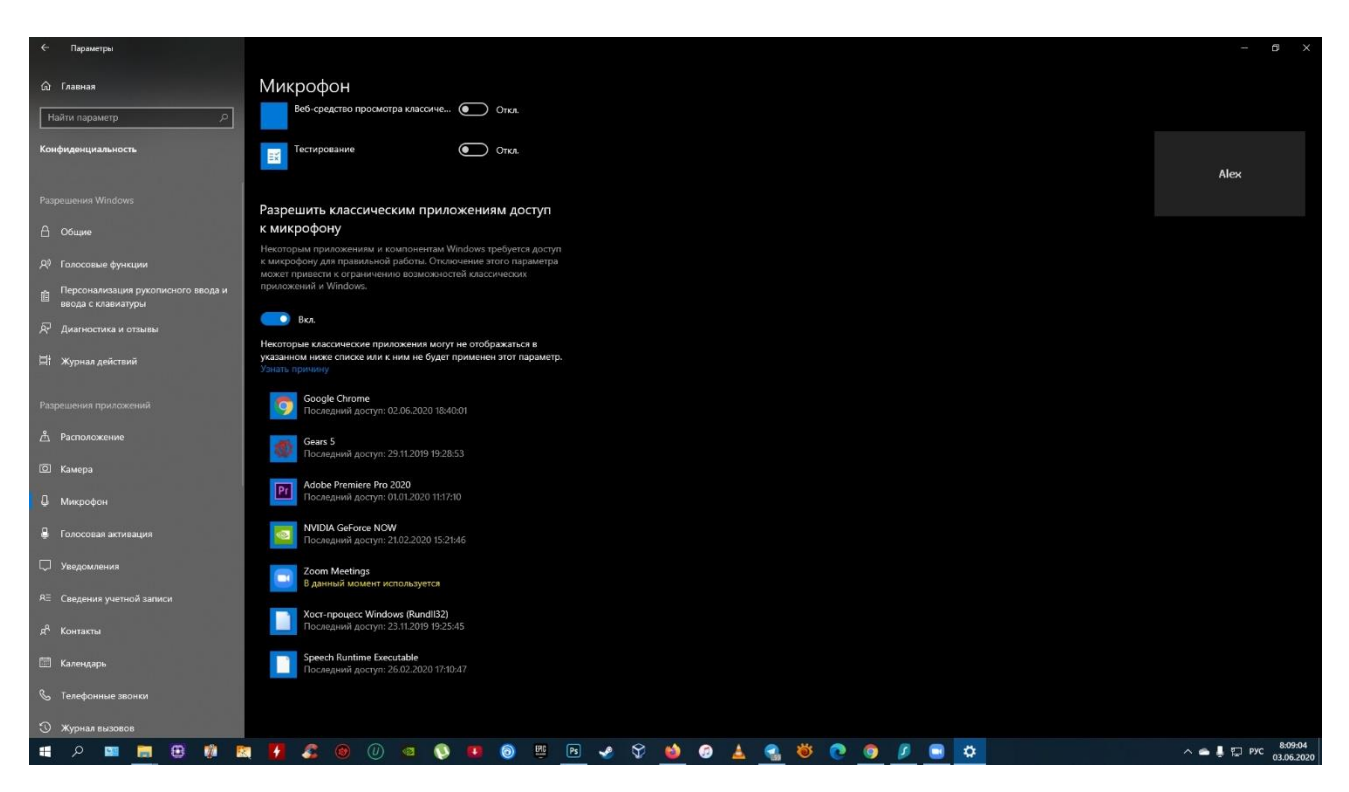

• Где может сработать: во всех версиях Zoom.

#### **B** Windows

Откройте раздел «Параметры» → «Конфиденциальность» → «Микрофон». Если пункт «Разрешить классическим приложениям доступ к микрофону» не активен, включите его.

### В браузере

На вкладке с сайтом Zoom кликните по иконке в виде замочка рядом с адресом страницы. В появившихся настройках сайта выберите пункт «Микрофон» и предоставьте разрешение.

### **B** Android

Перейдите в настройки OC, откройте список установленных приложений и выберите Zoom. Если в перечне разрешений тумблер рядом с микрофоном не активен, нажмите на него.

### **B** iOS

Перейдите в настройки ОС и выберите «Конфиденциальность» → «Микрофон». Если в списке разрешений тумблер рядом с микрофоном не активен, нажмите на него.

## Не включается видео в Zoom

Если у пользователя есть веб-камера на компьютере, то он может вывести ее в конференцию <u>Zoom</u>, где предусмотрена видеосвязь. Разумеется, это же относится к ноутбукам и мобильным устройствам, где изначально присутствует камера. Но далеко не всегда эта функция работает корректно.

### 1. Низкая скорость интернет-соединения

Если у вас слишком медленное подключение (меньше 1 МБ/с), то о видеосвязи придется забыть. Таковы технические ограничения программы Зум. Но это не слишком большая проблема, ведь звук в конференциях будет слышен четко, так что общение все равно возможно.

Имеет смысл закрыть другие программы, которые задействуют интернет, в случае с телефоном переключиться на домашний Wi-Fi, убрать лишние вкладки браузера и т. д.

Это самый очевидный вариант, перейдем к следующему.

### 2. Сбой в работе программы

Зум работает довольно стабильно, но все же иногда он может сбоить. Оптимальное решение – перезапустить программу, закрыв ее и открыв снова. Еще один вариант – обновление до последней версии: 1. Скачайте последний Зум отсюда.

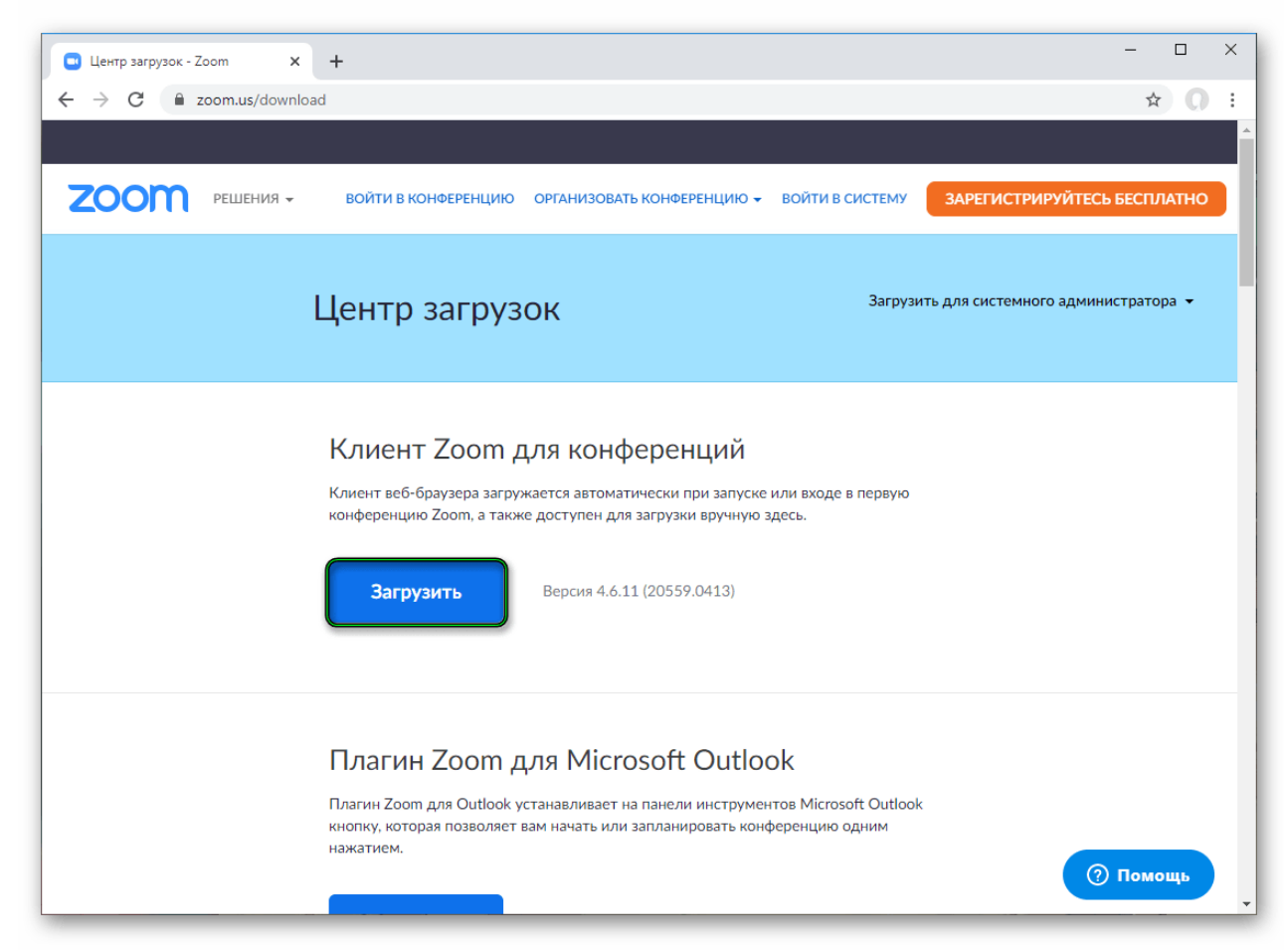

- 2. Запустите установочный файл.
- 3. Подождите, пока ход обновления не завершится.

#### 3. Проблемы с камерой

Возможна такая ситуация, что веб-камеру на компьютере или ноутбуке использует другое устройство (приложение в браузере, Skype, Discord и т. д.). Их нужно в обязательном порядке закрыть. А лучше всего – перезапустить компьютер.

Еще один совет – переподключите камеру, если есть такая возможность, и обновите драйверы для ее работы.